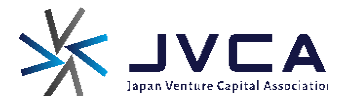

# キャピタリスト研修 受講者プロフィール送信フォーム

# 入力マニュアル

※締切を過ぎますと、フォームは自動でクローズされ、お申込みいただけなくなります ※お申込み内容に不備がある場合は、ご受講いただけない可能性がございます ※必ず募集要項と注意事項をご確認の上お申込みください

## 一般社団法人 日本ベンチャーキャピタル協会

### キャピタリスト研修受講者プロフィール送信フォーム

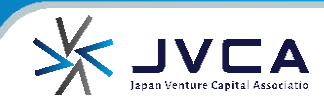

#### ※PC/スマートフォンどちらからでもお申込みいただけます ※画面の表示は環境によって多少異なりますが、表示内容・入力指定項目は全く同じです

## ①メールに記載の「受講者プロフィール送信フォーム」URLを開くと、下図のような画面が表示されます。

| 🖣 私は                                                                                                    | t、下記の「個人情報の取り扱いについて」に同意した上で回答します。                                                                                                    |
|----------------------------------------------------------------------------------------------------|----------------------------------------------------------------------------------------------------|
|                                                                                                    | x^                                                                                                    |
| 個人情報の取り扱いについて                                                                                                    |                                                                                                    |
| 入力いただく個人情報の利用目的は次の通りです。<br>・本ゼミナーの運営管理、各種ゼミナー開催のご案内、各種 メー ルマガシン<br>・構座運営に、育成プログラムの共同現象者であり、当会の税助会員でもある<br>・教材送付や課題の連絡、講義中に開催を予定しているグループワークのため<br>・個人情報の取り扱いについては <u>プライパシーポリシー</u> をご覧く ださい。 | などの債φ提供、刊行物等のご案内・発送、各種サー ビスのご案内、入力いただいた個人債報は一般社団法人日本ペンチャーキャピタル協会で利用します。<br>「みずほ情報総併株式会社」にその一部を委託しております。<br>のグループ編成、出欠確認、その他の諸連絡等、円滑な講座運営を目的として「みずほ債報総研株式会社」へ上記基本情報を提供します。 |
| 注意事項                                                                                                    |                                                                                                    |
| 回答中にブラウザの「戻る」を使用しないでください。<br>回答は、各ページ60分以内に送信をしてください。<br>JavaScriptおよびCookieを有効にしてください。                                                                                                    | ※個人情報の取扱いについてお読みいただき、同意のチェック<br>ボックスをクリックして∨を付けてから次へ進んでください。                                                                                                    |
| 推奨プラウザ                                                                                                    |                                                                                                    |
| Microsoft Internet Explorer 11<br>Firefox 14.0以降<br>Google Chrome 21.0以降                                                                                                    | ※同意いただけない場合・チェックが入っていない場合はお申<br>込みページへ進むことができません。                                                                                                    |
| 推奨OS                                                                                                    |                                                                                                    |
| Windows10<br>Windows8                                                                                                    |                                                                                                    |
|                                                                                                    | COPYRIGHT © Japan Venture Capital Association. All rights reserved.                                                                                                    |

#### ②受講者様の情報を入力し、次へ進んでください。

| プロフィール送付用フォーム1 (現在箱会社プロフ)                                                                                                    |
|----------------------------------------------------------------------------------------------------|
| び須 氏名         姓       名         び須 受講日程                                                                                                    |
| <ul> <li>▲日程</li> <li>● B日程</li> <li>● B日程</li> <li>● 本 ビタリスト(投資担当者)としての実務経験年数</li> <li>● 本 ● ヶ月</li> <li>□ 年 ● ヶ月</li> <li>□ ホロの物格先で配属された部署・役職名と、各ポストでの在職期間を、最近のちのから3つまでご記入ください(1つは必須)</li> </ul>                                                                                                    |
|                                                                                                    |
| 必須     部署1       必須     役職1       役職1     役職1                                                                                                    |
|                                                                                                    |
| (#3) 役職2 (役職1) (#3) 役職1 (#3) 役職1 (#3) 役職1 (#3) 役職1 (#4) 役職1 (#4) 役職1 (#5) 役職1 (#5) 役\[ (#5) (#5) (#5) (#5) (#5) (#5) (#5) (#5) |
| 任意       在職期間2         ①       年       ①       ヶ月                                                                                                    |
| 任意 部署3     部署1       任意 役職3     役職1                                                                                                    |
| 在職期間3       0     年       0     ヶ月                                                                                                    |
| ж <b>~</b>                                                                                                    |
| COPYRIGHT © Japan Venture Capital Association. All rights reserved.                                                                                                    |

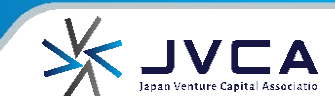

#### ③受講者情報を入力し、次へ進んでください。

| プロフィール送付用フォーム2(過去在籍会社2                                                                                                    | רס'                                                                                  |
|----------------------------------------------------------------------------------------------------|--------------------------------------------------------------------------------------|
| 参     3     3     3     3     3     3     3     3     3     3     3     3     3     3     3     3     3     3     3     3     3     3     3     3     3     3     3     3     3     3     3     3     3     3     3     3     3     3     3     3     3     3     3     3     3     3     3     3     3     3     3     3     3     3     3     3     3     3     3     3     3     3     3     3     3     3     3     3     3     3     3     3     3     3     3     3     3     3     3     3     3     3     3     3     3     3     3     3     3     3     3     3     3     3     3     3     3     3     3     3     3     3     3     3     3     3     3     3     3     3     3     3     3     3     3     3     3     3     3     3     3     3     3     3     3     3     3     3     3     3     3     3     3     3     3     3     3     3     3     3     3     3     3     3     3     3     3     3     3     3     3     3     3     3     3     3     3     3     3     3     3     3     3     3     3     3     3     3     3     3     3     3     3     3     3     3     3     3     3     3     3     3     3     3     3     3     3     3     3     3     3     3     3     3     3     3     3     3     3     3     3     3     3     3     3     3     3     3     3     3     3     3     3     3     3     3     3     3     3     3     3     3     3     3     3     3     3     3     3     3     3     3     3     3     3     3     3     3     3     3     3     3     3     3     3     3     3     3     3     3     3     3     3     3     3 | 過去に会社を移った事が無ければ「無」にチェックして次へ進んでください。<br>過去に複数の勤務先がある場合は「有」にチェックすると、下部の入力項目<br>表示されます。 |
| 有の場合、その企業・部署名と、各企業に於(                                                                                                    | ナる勤務期間を、最近のものから2つまでご記入ください                                                           |
| 必須         部署1            部署1                                                                                                    |                                                                                      |
| ※須 在職期間1     ① 年 ○ ヶ月     ◇    ◇    ◇    ◇    ◇    ◇    ◇                                                                                                    |                                                                                      |
| 社会     近来名2     企業名       任意     部署2     部署2       任意     役職2     役職2                                                                                                    | ※企業名2以降の欄は、過去在席した会社が複数ある場合のみ、新しいものから入力してください。                                        |
| 任意     在職期間2       ①     年     ①     ヶ月                                                                                                    |                                                                                      |
|                                                                                                    | 次へ                                                                                   |
|                                                                                                    | COPYRIGHT © Japan Venture Capital Association. All rights reserved.                  |

#### ④自由入力欄が表示されます。連絡事項がある場合は入力して次へ進んでください。

| その他連絡事項がございましたらご記入ください                                      |                                                             |
|-------------------------------------------------------------|-------------------------------------------------------------|
| <ul> <li>任意 連絡事項</li> <li>その他連絡事項がございましたらご記入ください</li> </ul> | *^                                                          |
| COPYRIGH                                                    | F © Japan Venture Capital Association. All rights reserved. |

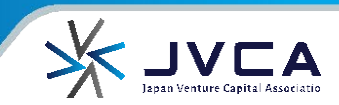

#### ⑤送信前の確認画面に、全ての入力情報が表示されます。 入力事項を確認いただいて、問題なければ「完了」ボタンを押してください。

| け完了の自動メールは送信されませんのでご注意く<br>い。<br>か情報は、 <b>送信確認画面をコピーするなどして保存</b><br>ください。 |
|---------------------------------------------------------------------------|
| け完了の自動メールは送信されませんのでご注意く<br>い。<br>か情報は、 <b>送信確認画面をコピーするなどして保存</b><br>ください。 |
| 付完了の自動メールは送信されませんのでご注意く<br>い。<br>か情報は、 <b>送信確認画面をコピーするなどして保存</b><br>ください。 |
| ください。<br>のものから3つまてご記入ください (1つは必須)                                         |
| のものから3つまでご記入ください (1つは必須)                                                  |
|                                                                           |
|                                                                           |
|                                                                           |
|                                                                           |
|                                                                           |
|                                                                           |
|                                                                           |
|                                                                           |
|                                                                           |
|                                                                           |
|                                                                           |
|                                                                           |
|                                                                           |
|                                                                           |
|                                                                           |
|                                                                           |
|                                                                           |
|                                                                           |
|                                                                           |
|                                                                           |
|                                                                           |
|                                                                           |
|                                                                           |
|                                                                           |
|                                                                           |
|                                                                           |
|                                                                           |
| 了ボタンを押す前であれば、こちらから入力内容の修正症<br>ます。                                         |
|                                                                           |
|                                                                           |

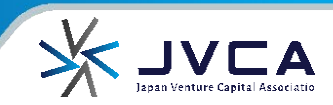

#### ⑪下記の画面が表示されれば、受付完了となります。

お申込みいただいた内容で受付を完了しました。

※この画面が表示されない場合、正常に申込が受付け出来ていない可能性があります。 お手数ですがフォームを開き直し、再度①から入力・送信をお願いいたします。

※再度入力・送信いただいても正常に受付完了画面が表示されない場合は、 info@jvca.jp 宛にご連絡ください。

COPYRIGHT © Japan Venture Capital Association. All rights reserved.

■キャピタリスト研修に関するお問い合わせ先: info@jvca.jp ※お問合せ内容によっては、回答にお時間を頂戴する場合がございます。